# Tema de casa

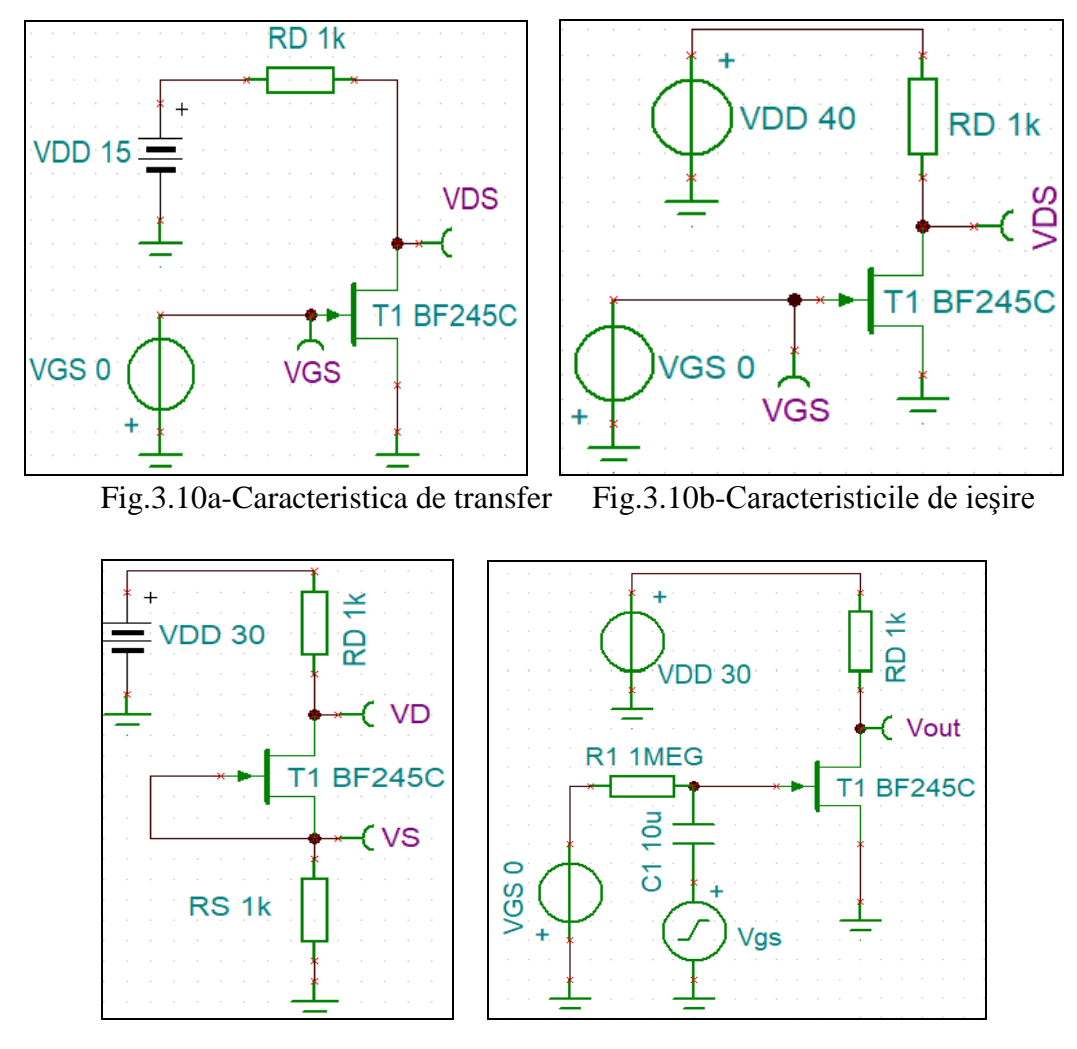

Fig.3.13 - TEC-J Generator de curent

Fig.3.14 - Regimul dinamic

#### PRECIZARI PRIVIND PREZENTAREA REZULTATELOR PENTRU TEMELE DIN ACEASTĂ Lucrare de Laborator

 Toate temele vor include o captura de ecran a rezolvării din enunț și explicațiile necesare.
Documentul va fi prezentat in format Printat sau PDF (pe laptop-ul propriu) si va avea urmatoarele date: Numele, Grupa, seria si subgrupa din care face parte autorul. Referate individuale !

#### SUCCES !

Numele:

## FIȘĂ REZULTATE LUCRARE L5 TEC-J\_SOFT-HARD

#### 1. Caracteristica de transfer

| <b>5p.</b> Tabelul 3.1 (fig.3.10a)               |                   |                   |    |    |      |      |      |     |       |      |
|--------------------------------------------------|-------------------|-------------------|----|----|------|------|------|-----|-------|------|
| $V_{GS}$ [V]                                     | 0                 | -0,5              | -1 | -2 | -2,2 | -2,5 | -2,7 | -3  | -3,01 | -3,1 |
| $\mathbf{V}_{\mathbf{D}\mathbf{D}}$ $\mathbf{V}$ | 15                | 15                | 15 | 15 | 15   | 15   | 15   | 15  | 15    | 15   |
| $\mathbf{V_{DS}}$ V                              | <mark>2.11</mark> | <mark>4.75</mark> |    |    |      |      |      |     |       |      |
| $R_{D}=R_{12}$ [K $\Omega$ ]                     | 1k                | 1k                | 1k | 1k | 1k   | 11k  | 11k  | 11k | 11k   | 11k  |
| I <sub>D</sub> [mA]                              |                   |                   |    |    |      |      |      |     |       |      |
|                                                  |                   |                   |    |    |      |      |      |     |       |      |

Curentul  $I_D = (V_{DD} - V_{DS}) / R_D$ 

**T1-2p.** Inserați graficul caracteristicii de transfer  $I_D = f(V_{GS})$  a tranzistorului TEC-J.

**T2-2p.** Determinați pe simulări tensiunea de prag la 10µA a tranzistorului TEC-J.

# 2. Caracteristica de ieșire

| <b>op.</b> Tabelul 5.2   | (Fig.3.100)                              |                |                  |     |     |   |     |   |                    |
|--------------------------|------------------------------------------|----------------|------------------|-----|-----|---|-----|---|--------------------|
| , v                      | V <sub>DS</sub> [V]                      | 0              | 0.5              | 0.6 | 0.8 | 1 | 1.5 | 2 | 4                  |
| V <sub>GS</sub> = 0[V]   | V <sub>DS,măs</sub> =V <sub>DS</sub> [V] | <mark>0</mark> | <mark>0.5</mark> |     |     |   |     |   | <mark>4</mark>     |
|                          | V <sub>DD</sub> [V]                      | 0              | 4,71             |     |     |   |     |   | <mark>18.51</mark> |
|                          | $R_{12}+R_{J22}$ [K $\Omega$ ]           | 1k             |                  |     |     |   |     |   |                    |
|                          | $I_D = [mA]$                             |                |                  |     |     |   |     |   |                    |
|                          | V <sub>DS,măs</sub> =V <sub>DS</sub> [V] |                |                  |     |     |   |     |   |                    |
| V                        | V <sub>DD</sub> [V]                      |                |                  |     |     |   |     |   |                    |
| V GS= -0,5[ V ]          | $R_{12}+R_{J22}$ [K $\Omega$ ]           | 1k             |                  |     |     |   |     |   |                    |
|                          | $I_D = [mA]$                             |                |                  |     |     |   |     |   |                    |
| V <sub>GS</sub> = - 1[V] | V <sub>DS,măs</sub> =V <sub>DS</sub> [V] |                |                  |     |     |   |     |   |                    |
|                          | V <sub>DD</sub> [V]                      |                |                  |     |     |   |     |   |                    |
|                          | $R_{12}+R_{J22}$ [K $\Omega$ ]           | 1k             |                  |     |     |   |     |   |                    |
|                          | $I_D = [mA]$                             |                |                  |     |     |   |     |   |                    |
| V <sub>GS</sub> = - 2[V] | V <sub>DS,măs</sub> =V <sub>DS</sub> [V] |                |                  |     |     |   |     |   |                    |
|                          | V <sub>DD</sub> [V]                      |                |                  |     |     |   |     |   |                    |
|                          | $R_{12}+R_{J22}$ [K $\Omega$ ]           | 1k             |                  |     |     |   |     |   |                    |
|                          | $I_D = [mA]$                             |                |                  |     |     |   |     |   |                    |
|                          | V <sub>DS,măs</sub> =V <sub>DS</sub> [V] |                |                  |     |     |   |     |   |                    |
| $V_{aa} = 220$           | V <sub>DD</sub> [V]                      |                |                  |     |     |   |     |   |                    |
| $V_{GS} = -2, 2[V]$      | $R_{12}+R_{J22}$ [K $\Omega$ ]           | 11k            |                  |     |     |   |     |   |                    |
|                          | $I_D = [mA]$                             |                |                  |     |     |   |     |   |                    |

**6p.** Tabelul 3.2 (Fig.3.10b)

| V <sub>GS</sub> = -2,5[V] | V <sub>DS,măs</sub> =V <sub>DS</sub> [V] |     |  |  |  |  |
|---------------------------|------------------------------------------|-----|--|--|--|--|
|                           | V <sub>DD</sub> [V]                      |     |  |  |  |  |
|                           | $R_{12}+R_{J22}$ [K $\Omega$ ]           | 11k |  |  |  |  |
|                           | $I_D = [mA]$                             |     |  |  |  |  |
| V <sub>GS</sub> = - 3[V]  | V <sub>DS,măs</sub> =V <sub>DS</sub> [V] |     |  |  |  |  |
|                           | V <sub>DD</sub> [V]                      |     |  |  |  |  |
|                           | $R_{12}+R_{J22}$ [K $\Omega$ ]           | 11k |  |  |  |  |
|                           | $I_D = [mA]$                             |     |  |  |  |  |

**R**<sub>12</sub>+**R**<sub>J22</sub> este **RD** din circuit, iar in tabel  $V_{DS,max} = V_{DS}$ ;  $I_D = (V_{DD} - V_{DS}) / R_D$ 

**T3-4p.** Inserați graficul caracteristicii de ieșire  $I_D = f(V_{DS}, V_{GS})$ ;  $V_{GS}$  - parametru.

### 3. TEC-J ca generator de curent

| <b>opr</b> 1400141 511 (115:5:15)                     |                    |       |     |     |     |     |    |
|-------------------------------------------------------|--------------------|-------|-----|-----|-----|-----|----|
| $\mathbf{R}_{\mathrm{S}}\left[\mathbf{\Omega}\right]$ | 10                 | 100   | 300 | 500 | 700 | 900 | 1k |
| <b>V</b> <sub>D</sub> [ <b>V</b> ]                    | 14,91              | 14,98 |     |     |     |     |    |
| <b>V</b> <sub>S</sub> [ <b>V</b> ]                    | 0,151              | 1,5   |     |     |     |     |    |
| V <sub>DD</sub> [V]                                   | 30                 | 30    | 30  | 30  | 30  | 30  | 30 |
| V <sub>DS</sub> [V]                                   | <mark>14,76</mark> | 13,48 |     |     |     |     |    |
| V <sub>GS</sub> [V]                                   | 0                  | 0     | 0   | 0   | 0   | 0   | 0  |
| I <sub>D</sub> [mA]                                   | 15,09              | 15,02 |     |     |     |     |    |
|                                                       |                    | -     |     |     |     |     |    |

**6n. Tabelul 3.4** (Fig.3.13)

 $I_D = (V_{DD} - V_D) / R_D \text{ si } V_{DS} = V_D - V_S$ 

**T4-2p.** Inserați graficul variației lui I<sub>D</sub> funcție de V<sub>DS</sub> ( $I_D = f(V_{DS})$  - caracteristica curenttensiune).

### 4.1 Măsurători in regim dinamic

| <b>6p</b> Tabelul 3.6 (Fig.3.)                                                                                  | l4) <mark>condıţı</mark> | a de cc: Vi                           | <sub>DS</sub> =5 V (V                 | out in circ  | uitul din fi | igura)     |    |
|----------------------------------------------------------------------------------------------------|--------------------------|---------------------------------------|---------------------------------------|--------------|--------------|------------|----|
| V <sub>GS</sub> [V]                                                                                             | 0                        | -0.5                                  | -1                                    | -1,5         | -2           | -2.5       |    |
| I <sub>D</sub> [mA]                                                                                             | 14.57                    | 10.26                                 |                                       |              | 1,94         |            |    |
| V <sub>out</sub> [mV]                                                                                           | 88,73                    |                                       |                                       |              |              |            |    |
| $V_{gs}[mV]$                                                                                                    | 10                       | 10                                    | 10                                    | 10           | 10           | 10         |    |
| $I_d [\mu A]$                                                                                                   | <mark>88,73</mark>       |                                       |                                       |              |              |            |    |
| Av                                                                                                    |                          |                                       |                                       |              |              |            |    |
| $g_{ms}$ [mA/V]                                                                                                 |                          |                                       |                                       |              |              |            |    |
| $\mathbf{A}_{\mathbf{V}} = \frac{v_o}{v_i} = -g_{ms} \cdot \mathbf{R}_D \left( \mathbf{R}_{\mathbf{V}} \right)$ | in c.a. v <sub>o</sub> = | V <sub>out</sub> iar v <sub>i</sub> = | <mark>: V<sub>gs</sub>); Vgs</mark> - | -semnal sinı | usoidal, A=  | 10mV, f=1k | Hz |

• • • • • • •

**T5-2p.** Inserați simularea amplificatorului sursă comună pentru o valoare V<sub>GS</sub> aleasa din tabelul 3.6, Vgs=10mV și  $V_{DS}=5V$  și calculați amplificarea si  $g_{ms}$ , apoi înserați graficele:  $A_V=f(V_{GS})$  si  $A_V=f(I_D)$ .

4.2 Măsurători rezistenta dinamica in saturație rd,sat (Atenție!! Cond. in cc: V<sub>DS</sub> = Vout = 5V cu VGS = - 2V valoare fixa, pentru ambele valori ale lui RD)

| <b>5p</b> Tabel 3.5 (Fig.3.14) |                 |     |
|--------------------------------|-----------------|-----|
| RD                             | 11k             | 22k |
| I <sub>D</sub> [mA]            | 1.85            |     |
| $V_{ds} = V_{out}[mV]$         | 342,61          |     |
| $V_{gs}[mV]$                   | <mark>10</mark> |     |
| r <sub>d,sat</sub>             |                 |     |
|                                |                 |     |

Se calculează apoi: 
$$r_{d,sat} = \frac{1}{g_{d,sat}} = \frac{R_{D2} - R_{D1}}{\frac{R_{D2} \cdot V_{ds1}}{R_{D1} \cdot V_{ds2}} - 1}$$

#### NOTA

**1.** In tabelele 3.1, 3.2, 3,6 si la *pct.* 4.2, valorile negative pentru  $V_{GS}$  vor fi introduse in schemele de simulare aferente, in modul.

2. Răspunsul simulării in cc pentru schema corespunzătoare Fig.3.10a, trebuie sa arate conform figurii inserate mai jos; in caz contrar, pentru determinarea valorii la ieșirea VDS, va trebui modificata pe schema din figura sus amintita valoarea  $V_{GS}$  conform primei linii a tabelului 3.1, valoare VDS fiind citita in tabelul rezultat in urma simulării: Analysis -> DC Analysis -> Table of DC results !

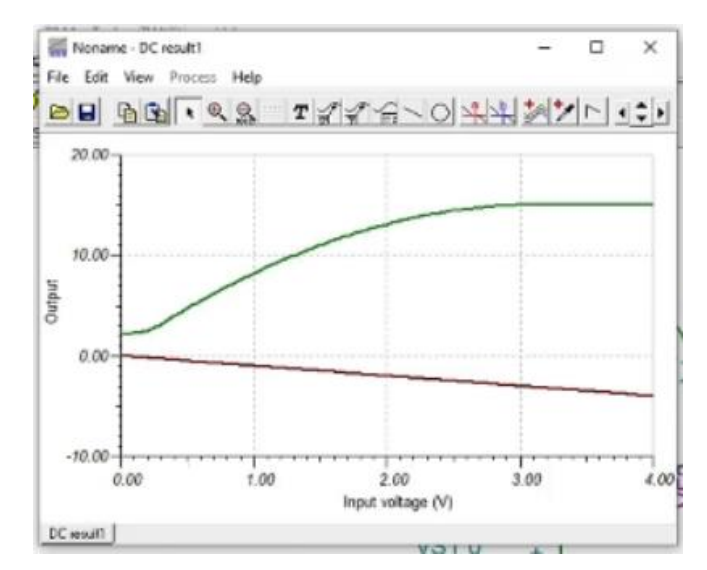